# MANUAL SIGICA

SISTEMA INTEGRADO DE GESTIÓN DE INOCUIDAD Y CALIDAD AGROALIMENTARIA DIRECCIÓN NACIONAL DE INOCUIDAD Y CALIDAD AGROALIMENTARIA (DNICA) DIRECCIÓN DE INOCUIDAD DE PRODUCTOS DE ORIGEN ANIMAL (DIPOA)

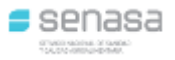

El siguiente documento tiene como finalidad brindarle al usuario una herramienta de capacitación que le facilite el trabajo con el Sistema Integrado de Gestión de Inocuidad y Calidad Agroalimentaria (SIGICA) para la importación del resultado de la faena utilizando un archivo.

"Las imágenes que se muestran a continuación son a modo de ejemplo, ningún dato utilizado es real."

Ingresando al sistema SIGICA, vemos la siguiente pantalla:

| SIGICA                                                             |                    |       |          |           |          |               |       | Veterinari<br>Frigorífico: 1920 - FRIGORIFICO RIOPLATENSE SAICI |   |   |  |  |
|--------------------------------------------------------------------|--------------------|-------|----------|-----------|----------|---------------|-------|-----------------------------------------------------------------|---|---|--|--|
| istema Integrado de Gestión de Inocuidad y Calidad Agroalimentaria |                    |       |          |           |          |               |       |                                                                 | 5 | 8 |  |  |
| Ingresos /                                                         | Autorización Faena | Faena | Reportes | Consultas | Archivos | Configuración | Ayuda |                                                                 |   |   |  |  |

Sistema Integrado de Gestión de Inocuidad y Calidad Agroalimentaria

#### **REGISTRO FAENA POR IMPORTACIÓN**

Una vez ingresada la tropa a la planta y aprobada la autorización de faena, debemos proceder a registrar la *Faena*.

Para realizar esta operación utilizando la importación de archivos debemos ir al menú Faena y luego presionar el botón *Importar Faena*.

El sistema nos llevará a la siguiente pantalla:

| Importar | Faena            |          |                              |
|----------|------------------|----------|------------------------------|
|          | Archivo *        | Examinar | No se seleccionó un archivo. |
|          | Importar archivo |          |                              |

Se deberá tener el archivo con extensión .csv el cuál contendrá la información correspondiente a la faena.

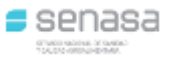

Una vez creado el archivo con las características indicadas a continuación, se procede a realizar la carga del mismo, lo que se debe hacer es clickear en el botón *Examinar...* el cuál abrirá una pantalla donde se muestran los archivos que tiene guardados, se debe ubicar y seleccionar el archivo .csv que desea subir, como se muestra en el siguiente ejemplo:

|                                                                                                    | Im                                | portar Fae                                               | na                | (1)                                                                       | Clickear el botón Exar                                                             | minar                |                                                      |                     |
|----------------------------------------------------------------------------------------------------|-----------------------------------|----------------------------------------------------------|-------------------|---------------------------------------------------------------------------|------------------------------------------------------------------------------------|----------------------|------------------------------------------------------|---------------------|
|                                                                                                    |                                   |                                                          | Archi             | ivo * Exa                                                                 | minar No se selecciono                                                             | ó un archivo.        |                                                      |                     |
| 6 Subir archivo                                                                                                    |                                   |                                                          | L                 | (2) Ubicar                                                                | Archivo                                                                            |                      |                                                      | ×                   |
|                                                                                                    | Este equipo 🔹 D                   | isco local (E:) 🔺 S                                      | SENASA > SIGICA   | <ul> <li>Importacion Resul</li> </ul>                                     | tado Faena                                                                         | 5 ~                  | Buscar en Importac                                   | ion Result 🔎        |
| Organizar 🔻 Nuev                                                                                                    | va carpeta                        |                                                          |                   |                                                                           |                                                                                    |                      | :==                                                  | - 🔳 💡               |
|                                                                                                    | Nombre                            | ^                                                        |                   | Fecha de modifica                                                         | Tipo                                                                               | Tamaño               |                                                      |                     |
| <ul> <li>OneDrive</li> <li>Este equipo</li> <li>Descargas</li> <li>Documentos</li> <li>Escritorio</li> <li>Imágenes</li> <li>Música</li> <li>Objetos 3D</li> <li>Videos</li> <li>Disco local (C:)</li> <li>Disco local (E:)</li> <li>proyectos (\\gtageta)</li> </ul> | A faena_e<br>A faena_e<br>Pruebaf | jemplo.csv<br>jemplo_modif.csv<br>Replica1920.csv<br>.bd | (3) Seleccionar A | rchivo<br>10 40.1. 2019 14:29<br>11 abr. 2019 09:05<br>10 abr. 2019 14:06 | Archivo de valores<br>Archivo de valores<br>Archivo de valores<br>Documento de tex | 1 KE<br>1 KE<br>1 KE | 3                                                    |                     |
| ∎r Kea<br>N                                                                                                    | V<br>Lombre de archivo:           | PruebaReplica19                                          | 20.csv            |                                                                           |                                                                                    | (4)<br>~             | Abrir Archivo<br>10005 105 archivos<br><u>A</u> brir | (*.*) ~<br>Cancelar |

Una vez seleccionado el archivo, debe subir el mismo clickeando en *Importar Archivo* como se muestra a continuación. Se puede observar que se muestra el nombre del documento seleccionado.

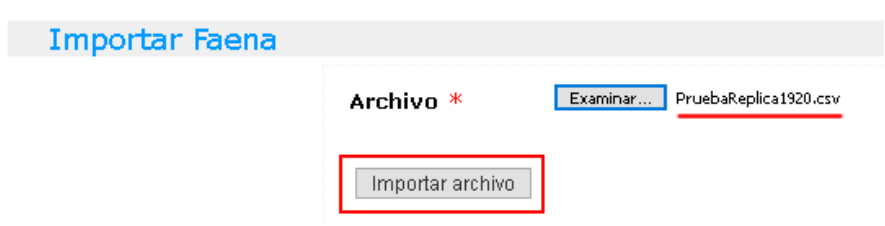

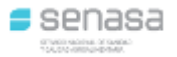

Una vez subido el archivo clickee en *Importar Datos* para validar y procesar los datos.

| Importar Fa | aena                                                                                                    |
|-------------|----------------------------------------------------------------------------------------------------|
|             |                                                                                                    |
|             |                                                                                                    |
|             | Los datos del archivo se subieron correctamente, para validar y guardar los datos presione en Importar Datos |
|             | Importar Datos                                                                                               |

Completada la subida del archivo seleccionado, se mostrará en pantalla el resultado de la faena.

| Archivo                          | * Examinar No se seleccionó un archivo.                                                                                                    |  |
|----------------------------------|----------------------------------------------------------------------------------------------------|--|
| Importa                          | r archivo                                                                                                    |  |
|                                  |                                                                                                    |  |
| Тгора                            | Mensaie                                                                                                    |  |
| <b>Тгора</b><br>10246            | Mensaie<br>La faena se guardó correctamente                                                                                                    |  |
| <b>Tropa</b><br>10246<br>10249   | Mensaie<br>La faena se guardó correctamente<br>La faena se guardó correctamente                                                                |  |
| Tropa<br>10246<br>10249<br>14472 | Mensaie           La faena se guardó correctamente           La faena se guardó correctamente           El destino 999 ingresado es incorrecto |  |

Inicialmente se podrán cargar utilizando la importación de archivo solamente las faenas aptas, los rechazos se seguirán cargando a través del sistema.

Consideraciones a tener en cuenta para armar el archivo a importar:

- Debe ser un archivo .csv texto separado por comas
- Los valores se deben ingresar entre comas (,) sin espacios
- Los campos que no son obligatorios debe dejarse el valor vacío entre las comas
- Se debe tener en cuenta que por cada fila importada el sistema controlará que la tropa esté incluida en alguna autorización de faena aprobada y controlará que no se exceda la cantidad de animales.
- Cada fila del archivo representa una pieza ya sea media res o cuarto.
- Se debe respetar el siguiente orden de los valores

| Campo    | Descripción                                                                                                    | Obligatorio |
|----------|----------------------------------------------------------------------------------------------------|-------------|
| Nº Tropa | Indica el número de tropa. Ej.: 12345                                                                                               | Si          |
| Especie  | Se debe indicar el código de la especie. Ver <u>Anexo I</u> . Ej.: 1                                                                | Si          |
| Fecha    | Fecha de la faena expresada en DD/MM/YYYY donde DD indica<br>día, MM corresponde a mes y YYYY representa el año. Ej.:<br>27/03/2019 | Si          |
| Periodo  | Indica el período al que corresponde la tropa. Ej.: 2019                                                                            | Si          |

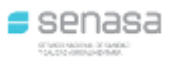

| Campo          | Descripción                                                          | Obligatorio |
|----------------|----------------------------------------------------------------------|-------------|
| Clasificación  | La clasificación, sujeta al sexo y cantidad de dientes incisivos     | Si          |
|                | permanentes del animal. Ver <u>Anexo II</u> . Ej.: 2D - VA           |             |
| Despiece       | Se debe indicar el código de despiece. Ver Anexo III. Ej.: 2         | Si          |
| Nº Garrón      | Se debe indicar el número de garrón.                                 | Si          |
| Kilos          | Indica los kilos de la faena. Sin separador de miles. Ej.: 2000 En   | Si          |
|                | caso de querer expresar el peso utilizando decimales, los mismos     |             |
|                | deben estar con punto (.). Ej.: 225.5                                |             |
| Cámara         | Se debe indicar en Nº de cámara, esta configuración corresponde a    | Si          |
|                | cada frigorífico. Ver <u>Anexo IV</u> .                              |             |
| Destino        | Se debe indicar en código de destino. Ver <u>Anexo V</u> .           | Si          |
| Nº tipificador | Indicar el número de tipificador. Ej.: 136477                        | No          |
| Tipificación   | Se debe indicar el código de tipificación. Ver Anexo VI. Ej.: B0     | No          |
| Contusión      | Se debe indicar el código de la contusión. Ver Anexo VII. Ej.: 1-0-2 | No          |

## Anexo I: Especie

| Código | Descripción         |
|--------|---------------------|
| 1      | Bovinos             |
| 9      | Bubalinos           |
| 14     | Camelidos           |
| 4      | Caprinos            |
| 19     | Ciervos             |
| 8      | Conejos y Piliferos |
| 5      | Equidos             |
| 2      | Ovinos              |
| 3      | Porcinos            |

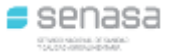

## Anexo II: Clasificación

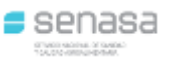

|          | Dianta           | Cabaaania  | Formatio  |
|----------|------------------|------------|-----------|
|          | Diente           | Categoria  | Especie   |
| 6D - BY  | Hasta 6 Dientes  | Bueyes     | Bovinos   |
| 8D - BY  | Hasta & Dientes  | Bueyes     | Bovinos   |
| >8D - BY | Mas de 8 dientes | Bueyes     | Bovinos   |
| 2D - NT  | Hasta 2 Dientes  | Novillito  | Bovinos   |
| 4D - NI  | Hasta 4 Dientes  | Novillito  | Bovinos   |
| 6D - NO  | Hasta 6 Dientes  | Novillo    | Bovinos   |
| 8D - NO  | Hasta 8 Dientes  | Novillo    | Bovinos   |
| >8D - NO | Más de 8 dientes | Novillo    | Bovinos   |
| 2D - TH  | Hasta 2 Dientes  | Ternera    | Bovinos   |
| 4D - TH  | Hasta 4 Dientes  | Ternera    | Bovinos   |
| 2D - TM  | Hasta 2 Dientes  | Ternero    | Bovinos   |
| 4D - TM  | Hasta 4 Dientes  | Ternero    | Bovinos   |
| 2D - MEJ | Hasta 2 Dientes  | Torito     | Bovinos   |
| 4D - TO  | Hasta 4 Dientes  | Toro       | Bovinos   |
| 6D - TO  | Hasta 6 Dientes  | Toro       | Bovinos   |
| 8D - TO  | Hasta 8 Dientes  | Toro       | Bovinos   |
| >8D - TO | Más de 8 dientes | Toro       | Bovinos   |
| 6D - VA  | Hasta 6 Dientes  | Vaca       | Bovinos   |
| 8D - VA  | Hasta 8 Dientes  | Vaca       | Bovinos   |
| >8D - VA | Más de 8 dientes | Vaca       | Bovinos   |
| 2D - VQ  | Hasta 2 Dientes  | Vaquillona | Bovinos   |
| 4D - VQ  | Hasta 4 Dientes  | Vaquillona | Bovinos   |
| 6D - BY  | Hasta 6 Dientes  | Bueyes     | Bubalinos |
| 8D - BY  | Hasta 8 Dientes  | Bueyes     | Bubalinos |
| >8D - BY | Más de 8 dientes | Bueyes     | Bubalinos |
| 2D - NT  | Hasta 2 Dientes  | Novillito  | Bubalinos |
| 4D - NT  | Hasta 4 Dientes  | Novillito  | Bubalinos |
| 6D - NO  | Hasta 6 Dientes  | Novillo    | Bubalinos |
| 8D - NO  | Hasta 8 Dientes  | Novillo    | Bubalinos |
| >8D - NO | Más de 8 dientes | Novillo    | Bubalinos |
| 2D - TH  | Hasta 2 Dientes  | Ternera    | Bubalinos |
| 4D - TH  | Hasta 4 Dientes  | Ternera    | Bubalinos |
| 2D - TM  | Hasta 2 Dientes  | Ternero    | Bubalinos |
| 4D - TM  | Hasta 4 Dientes  | Ternero    | Bubalinos |
| 2D - MEJ | Hasta 2 Dientes  | Torito     | Bubalinos |
| 4D - TO  | Hasta 4 Dientes  | Toro       | Bubalinos |
| 6D - TO  | Hasta 6 Dientes  | Toro       | Bubalinos |
| 8D - TO  | Hasta 8 Dientes  | Toro       | Bubalinos |
| >8D - TO | Más de 8 dientes | Toro       | Bubalinos |
| 6D - VA  | Hasta 6 Dientes  | Vaca       | Bubalinos |
| 8D - VA  | Hasta 8 Dientes  | Vaca       | Bubalinos |
| >8D - VA | Más de 8 dientes | Vaca       | Bubalinos |
| 2D - VQ  | Hasta 2 Dientes  | Vaquillona | Bubalinos |

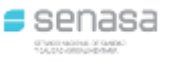

| Código  | Diente          | Categoría          | Especie             |
|---------|-----------------|--------------------|---------------------|
| 4D - VQ | Hasta 4 Dientes | Vaquillona         | Bubalinos           |
| 14.07   |                 | Guanaco Macho      | Camelidos           |
| 14.02   |                 | Llama Hembra       | Camelidos           |
| 14.01   |                 | Llama Macho        | Camelidos           |
| 14.03   |                 | Malton Hembra      | Camelidos           |
| 14.04   |                 | Malton Macho       | Camelidos           |
| 14.05   |                 | Teke Hembra        | Camelidos           |
| 14.06   |                 | Teke Macho         | Camelidos           |
| 04.02   |                 | Cabra              | Caprinos            |
| 04.05   |                 | Cabrillas/Chivitos | Caprinos            |
| 04.03   |                 | Cabrito            | Caprinos            |
| 04.04   |                 | Capon              | Caprinos            |
| 04.01   |                 | Chivo              | Caprinos            |
| 19.01   |                 | Ciervos            | Ciervos             |
| 08.01   |                 | Conejos            | Conejos y Piliferos |
| 05.07   |                 | Asno               | Equidos             |
| 05.06   |                 | Burro              | Equidos             |
| 05.02   |                 | Caballo            | Equidos             |
| 05.05   |                 | Mula               | Equidos             |
| 05.01   |                 | Padrillo           | Equidos             |
| 05.04   |                 | Potrillo/a         | Equidos             |
| 05.03   |                 | Yegua              | Equidos             |
| 02.03   |                 | Borrego/a          | Ovinos              |
| 02.04   |                 | Capon              | Ovinos              |
| 02.01   |                 | Carnero            | Ovinos              |
| 02.05   |                 | Cordero/a          | Ovinos              |
| 02.02   |                 | Oveja              | Ovinos              |
| 03.07   |                 | Cachorra           | Porcinos            |
| 03.05   |                 | Cachorro           | Porcinos            |
| 03.04   |                 | Capon              | Porcinos            |
| 03.02   |                 | Cerda              | Porcinos            |
| 03.03   |                 | Lechon             | Porcinos            |
| 03.06   |                 | M.E.I.             | Porcinos            |
| 03.01   |                 | Padrillo           | Porcinos            |

#### Anexo III: Despiece

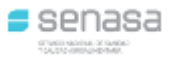

| Código | Espeice             | Despiece         |
|--------|---------------------|------------------|
| 2      | Bovinos             | 1/2 Res          |
| 3      | Bovinos             | 1/4 Delanteros   |
| 4      | Bovinos             | 1/4 Traseros     |
| 6      | Bubalinos           | 1/2 Res          |
| 7      | Bubalinos           | 1/4 Delanteros   |
| 8      | Bubalinos           | 1/4 Traseros     |
| 20     | Camelidos           | Entero / Carcasa |
| 17     | Camelidos           | 1/2 Res          |
| 18     | Camelidos           | 1/4 Delanteros   |
| 19     | Camelidos           | 1/4 Traseros     |
| 9      | Caprinos            | Entero / Carcasa |
| 12     | Caprinos            | 1/2 Res          |
| 11     | Caprinos            | 1/4 Delanteros   |
| 10     | Caprinos            | 1/4 Traseros     |
| 21     | Ciervos             | Entero / Carcasa |
| 22     | Ciervos             | 1/2 Res          |
| 24     | Ciervos             | 1/4 Delanteros   |
| 23     | Ciervos             | 1/4 Traseros     |
| 7      | Conejos y Piliferos | Entero / Carcasa |
| 16     | Equidos             | Entero / Carcasa |
| 15     | Equidos             | 1/2 Res          |
| 13     | Equidos             | 1/4 Delanteros   |
| 14     | Equidos             | 1/4 Traseros     |
| 32     | Ovinos              | Entero / Carcasa |
| 30     | Ovinos              | 1/2 Res          |
| 31     | Ovinos              | 1/4 Delanteros   |
| 29     | Ovinos              | 1/4 Traseros     |
| 26     | Porcinos            | Entero / Carcasa |
| 28     | Porcinos            | 1/2 Reses        |
| 27     | Porcinos            | 1/4 Delanteros   |
| 25     | Porcinos            | 1/4 Traseros     |

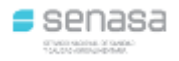

#### Anexo IV: Cámara

Para consultar las cámaras disponibles se debe acceder desde el menú Configuración → Frigoríficos.

|         |                    | n ue 110 | oculada y   |          | grounnenturu                      |                                   | 2 | - |
|---------|--------------------|----------|-------------|----------|-----------------------------------|-----------------------------------|---|---|
|         |                    |          |             |          |                                   | ]                                 |   |   |
| igresos | Autorización Faena | Faena    | Reportes    | Consulta | Configuración Ayuda               |                                   |   |   |
|         |                    |          |             |          | Frigoríficos                      |                                   |   |   |
|         |                    | 8        | Sistema I   | ntegrado | de Gestión de Inocuidad y Calid   | d Agroalimentaria                 |   |   |
|         | Para consu         | ltas sol | ore autoriz | ación de | faena contactarse con SUCCA ,Tel: | 011 4363-6820, Correo Electrónico |   |   |

#### Acceder a la operación de Configuración:

| Frigoríficos |                                     |             |  |  |
|--------------|-------------------------------------|-------------|--|--|
| S Buscar     |                                     |             |  |  |
|              |                                     |             |  |  |
|              |                                     |             |  |  |
| Código       | Nombre                              | Operaciones |  |  |
| 1920         | FRIGORIFICO RIOPLATENSE S A I C I F | 0           |  |  |

Una vez en la pantalla de configuración, en la pestaña Cámaras se pueden visualizar las mismas.

| Configurar Frigorífico: 1920 - FRI     | GORIFICO RIOPLATENSE S A I C I F 👘 |                                                                                                    |
|----------------------------------------|------------------------------------|----------------------------------------------------------------------------------------------------|
| Corrales Cámaras Otros                 |                                    |                                                                                                    |
| l Volver 👍 Agregar 🔍 Buscar            |                                    |                                                                                                    |
| idad Total:<br>icidad Total (1/2 res): |                                    |                                                                                                    |
| Número Cámara                          | 6 11 1 / 16 V                      |                                                                                                    |
|                                        | Capacidad (1/2 res)                | Operaciones                                                                                                    |
| OREO A                                 | Capacidad (1/2 res)                | Operaciones                                                                                                    |
| OREO A<br>OREO B                       | Capacidad (1/2 res)                | Operaciones                                                                                                    |
| OREO A<br>OREO B<br>01                 | Capacidad (1/2 res)                | Operaciones            \screwnware            \screwnware   < |
| OREO A<br>OREO B<br>01<br>12           | Capacidad (1/2 res)                | Operaciones            \bigstyle             \bigstyle             \big                                                                                                |

Tener en cuenta que se debe ingresar el Número de cámara tal como se encuentra registrado, por ej.: "OREO B" o bien "12" (sin las comillas)

## Anexo V: Destino

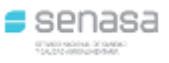

| Código | Especie   | Destino                  |
|--------|-----------|--------------------------|
| 106    | Aves      | CONSUMO INTERNO          |
| 121    | Aves      | EXPORTACION A CHINA      |
| 119    | Aves      | EXPORTACION A JAPON      |
| 118    | Aves      | EXPORTACION A RUSIA      |
| 103    | Aves      | EXPORTACION CHILE        |
| 102    | Aves      | EXPORTACION ISRAEL       |
| 105    | Aves      | EXPORTACION OTROS PAISES |
| 100    | Aves      | EXPORTACION U.E          |
| 101    | Aves      | EXPORTACION U.S.A.       |
| 107    | Aves      | GENERAL                  |
| 104    | Aves      | PATAGONIA                |
| 116    | Aves      | PROVEDURIA MARITIMA      |
| 111    | Bovinos   | CARNICERIA INTERNA       |
| 110    | Bovinos   | CHACINADO                |
| 106    | Bovinos   | CONSUMO INTERNO          |
| 121    | Bovinos   | EXPORTACION A CHINA      |
| 103    | Bovinos   | EXPORTACION CHILE        |
| 122    | Bovinos   | EXPORTACION HILTON       |
| 102    | Bovinos   | EXPORTACION ISRAEL       |
| 105    | Bovinos   | EXPORTACION OTROS PAISES |
| 120    | Bovinos   | EXPORTACION UE CUOTA 481 |
| 125    | Bovinos   | EXPORTACION UE NO HILTON |
| 101    | Bovinos   | EXPORTACION U.S.A.       |
| 107    | Bovinos   | GENERAL                  |
| 104    | Bovinos   | PATAGONIA                |
| 116    | Bovinos   | PROVEDURIA MARITIMA      |
| 106    | Bubalinos | CONSUMO INTERNO          |
| 103    | Bubalinos | EXPORTACION CHILE        |
| 102    | Bubalinos | EXPORTACION ISRAEL       |
| 105    | Bubalinos | EXPORTACION OTROS PAISES |
| 100    | Bubalinos | EXPORTACION U.E          |
| 101    | Bubalinos | EXPORTACION U.S.A.       |
| 107    | Bubalinos | GENERAL                  |
| 104    | Bubalinos | PATAGONIA                |
| 116    | Bubalinos | PROVEDURIA MARITIMA      |
| 106    | Camelidos | CONSUMO INTERNO          |
| 103    | Camelidos | EXPORTACION CHILE        |
| 105    | Camelidos | EXPORTACION OTROS PAISES |
| 100    | Camelidos | EXPORTACION U.E          |
| 101    | Camelidos | EXPORTACION U.S.A.       |
| 104    | Camelidos | PATAGONIA                |
| 106    | Caprinos  | CONSUMO INTERNO          |
| 103    | Caprinos  | EXPORTACION CHILE        |

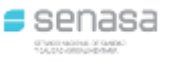

| Código | Especie             | Destino                  |
|--------|---------------------|--------------------------|
| 102    | Caprinos            | EXPORTACION ISRAEL       |
| 105    | Caprinos            | EXPORTACION OTROS PAISES |
| 100    | Caprinos            | EXPORTACION U.E          |
| 101    | Caprinos            | EXPORTACION U.S.A.       |
| 107    | Caprinos            | GENERAL                  |
| 104    | Caprinos            | PATAGONIA                |
| 106    | Ciervos             | CONSUMO INTERNO          |
| 103    | Ciervos             | EXPORTACION CHILE        |
| 102    | Ciervos             | EXPORTACION ISRAEL       |
| 105    | Ciervos             | EXPORTACION OTROS PAISES |
| 100    | Ciervos             | EXPORTACION U.E          |
| 101    | Ciervos             | EXPORTACION U.S.A.       |
| 107    | Ciervos             | GENERAL                  |
| 104    | Ciervos             | PATAGONIA                |
| 106    | Conejos y Piliferos | CONSUMO INTERNO          |
| 100    | Conejos y Piliferos | EXPORTACION U.E          |
| 104    | Conejos y Piliferos | PATAGONIA                |
| 111    | Equidos             | CARNICERIA INTERNA       |
| 108    | Equidos             | CONSERVA                 |
| 109    | Equidos             | CONSERVA COMERCIAL       |
| 117    | Equidos             | DIGESTOR                 |
| 112    | Equidos             | DIGESTOR MENUDENCIAS     |
| 118    | Equidos             | EXPORTACION A RUSIA      |
| 105    | Equidos             | EXPORTACION OTROS PAISES |
| 100    | Equidos             | EXPORTACION U.E          |
| 106    | Ovinos              | CONSUMO INTERNO          |
| 121    | Ovinos              | EXPORTACION A CHINA      |
| 103    | Ovinos              | EXPORTACION CHILE        |
| 102    | Ovinos              | EXPORTACION ISRAEL       |
| 105    | Ovinos              | EXPORTACION OTROS PAISES |
| 100    | Ovinos              | EXPORTACION U.E          |
| 101    | Ovinos              | EXPORTACION U.S.A.       |
| 107    | Ovinos              | GENERAL                  |
| 104    | Ovinos              | PATAGONIA                |
| 116    | Ovinos              | PROVEDURIA MARITIMA      |
| 111    | Porcinos            | CARNICERIA INTERNA       |
| 110    | Porcinos            | CHACINADO                |
| 108    | Porcinos            | CONSERVA                 |
| 109    | Porcinos            | CONSERVA COMERCIAL       |
| 106    | Porcinos            | CONSUMO INTERNO          |
| 105    | Porcinos            | EXPORTACION OTROS PAISES |
| 107    | Porcinos            | GENERAL                  |
| 104    | Porcinos            | PATAGONIA                |

#### Anexo VI: Tipificación

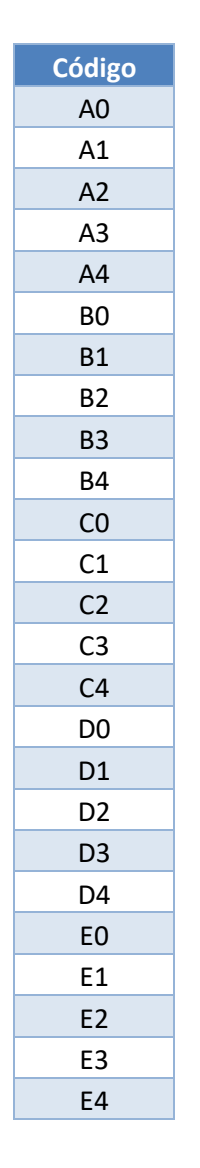

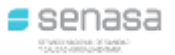

#### Anexo VII: Contusión

| Código | Descripción       |
|--------|-------------------|
| 0      | Sin contusiones   |
| 1-0-0  | En zona 1         |
| 0-2-0  | En zona 2         |
| 0-0-3  | En zona 3         |
| 1-2-0  | En zonas 1 y 2    |
| 1-2-3  | En zonas 1, 2 y 3 |
| 1-0-3  | En zonas 1 y 3    |
| 0-2-3  | En zonas 2 y 3    |

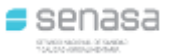